# OData在表格中的应用

• 1. 描述 • 2. OData在表格中的应用

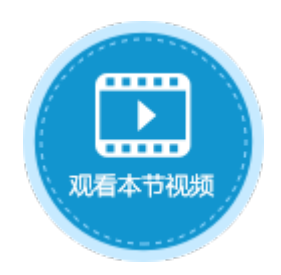

Ⅰ. 描述

OData不仅可以应用在单元格中,查询并显示数据表中的数据,还可以应用在表格中,直接查询其他数据表中的数据并进行显示。

## ■ 2. OData在表格中的应用

0Data应用在表格中时,可以不通过绑定字段,直接查询显示其他数据表中的数据。下面通过一个示例来介绍0Data在表格中的使用方法。 例如,在订单表中有订单编号、订单日期、客户名称、产品ID、数量等字段,产品表中有产品ID、产品名称、单价字段,如下图所示。

图1 订单表

| 对免答理哭      | n        |   | A    | В      | С         | D      | E      | F     | G      | Н    | I    |
|------------|----------|---|------|--------|-----------|--------|--------|-------|--------|------|------|
|            | Ŧ        |   | ID 💌 | 订单编号 💌 | 订单日期 🖃    | 客户名称 💽 | 是否完成 💌 | 采购员 💌 | 产品ID 💌 | 数量 🖃 | 添加字段 |
| 检索表或页面     | Q        | 1 | 1    | A001   | 2017/5/19 | 国顶公司   | 0      | 小张    | 1      | 10   |      |
| 夷          | <b>^</b> | 2 | 2    | A002   | 2017/5/22 | 通恒机械   | 1      | 小李    | 3      | 15   |      |
| .□□.」      |          | 3 | 3    | A003   | 2017/5/23 | 森通     | 1      | 小王    | 5      | 20   |      |
| ▲ III N ±∞ |          | 4 | 4    | A004   | 2017/5/24 | 国皓     | 1      | 小赵    | 2      | 5    |      |
| 「口」        |          | 5 | 5    | A005   | 2017/5/27 | 迈多贸易   | 0      | 小李    | 4      | 8    |      |
|            |          | 6 | 6    | A006   | 2017/6/5  | 祥通     | 1      | 小王    | 3      | 3    |      |
| 客户名称       |          | 7 | 7    | A007   | 2017/6/6  | 广通     | 0      | 小赵    | 1      | 10   |      |
|            |          | 8 | [新建) |        |           |        |        |       |        |      |      |
| ▷ 🚺 采购员    |          |   |      |        |           |        |        |       |        |      |      |
| T 产品ID     |          |   |      |        |           |        |        |       |        |      |      |
| 🚺 数量       |          |   |      |        |           |        |        |       |        |      |      |

图2 产品表

| 对免答理器   | n        |   | A    | В      | С    | D      | E        |
|---------|----------|---|------|--------|------|--------|----------|
|         | Ŧ        |   | ID 💌 | 产品ID 🔽 | 产品名称 | 💌 单价 💌 | 添加字段 📃 🖃 |
| 检索表或页面  | Q        | 1 | 1    | 1      | 电视   | 2000   |          |
| 表       | <b>^</b> | 2 | 2    | 2      | 冰箱   | 3000   |          |
| **      |          | 3 | 3    | 3      | 微波炉  | 200    |          |
| ▷ ☷ 订単表 |          | 4 | 4    | 4      | 由初   | 2000   |          |
| ⊿ 🛄 产品表 |          | - | -    |        |      | 2000   |          |
| 9 ID    |          | Э | 5    | 9      | 工1×  | 30     |          |
| 一产品ID   |          | 6 | 新建)  |        |      |        |          |
|         |          |   |      |        |      |        |          |
| 1 单价    |          |   |      |        |      |        |          |

订单表和产品表中都有产品ID字段,如何使用OData使得在订单表列表中显示产品的名称及单价呢?

操作步骤

在页面中绑定订单表及一些字段,如下图所示。

```
图3 绑定表格
```

|    | A | В   | С  | D | Ε  | F   | G  | Η  | Ι  | J  | Κ  | L   | M  | N  | 0  | Ρ   | Q | R | S  | Т  | U | V | Ψ | X | Y | Ζ  | AA | AB | AC | AD |
|----|---|-----|----|---|----|-----|----|----|----|----|----|-----|----|----|----|-----|---|---|----|----|---|---|---|---|---|----|----|----|----|----|
| 1  |   |     |    |   |    |     |    |    |    |    |    |     |    |    |    |     |   |   |    |    |   |   |   |   |   |    |    |    |    |    |
| 2  |   | ù   | 「単 | 编 | 5  | ì.  | 「単 | E  | 抈  | 客  | 沪  | 名積  | 际  | j  | 产品 | BII | ) | ŕ | 二品 | 名和 | 弥 |   | 单 | 价 |   | 数  | 量  | 金  | 额  |    |
| 3  |   | [ì. | 「単 | 编 | 号] | [ì] | 「単 | Πļ | 朝] | [酒 | ş户 | '名羽 | 称] | [产 | 二品 | ID] | ] |   |    |    |   |   |   |   |   | [数 | 運  |    |    |    |
| 4  |   |     |    |   |    |     |    |    |    |    |    |     |    |    |    |     |   |   |    |    |   |   |   |   |   |    |    |    | _  |    |
| 5  |   |     |    |   |    |     |    |    |    |    |    |     |    |    |    |     |   |   |    |    |   |   |   |   |   |    |    |    |    |    |
| 6  |   | 表   | 格2 |   |    |     |    |    |    |    |    |     |    |    |    |     |   |   |    |    |   |   |   |   |   |    |    |    |    |    |
| 7  |   | 请   | 在主 | 崱 | 溒表 | 格棒  | 莫板 | 衍  | 位置 | 置绑 | 淀  | [ì] | 単  | 表] | 表的 | 的字  | 段 | • |    |    |   |   |   |   |   |    |    |    |    |    |
| 8  |   |     |    |   |    |     |    |    |    |    |    |     |    |    |    |     |   |   |    |    |   |   |   |   |   |    |    |    |    |    |
| 9  |   |     |    |   |    |     |    |    |    |    |    |     |    |    |    |     |   |   |    |    |   |   |   |   |   |    |    |    |    |    |
| 10 |   |     |    |   |    |     |    |    |    |    |    |     |    |    |    |     |   |   |    |    |   |   |   |   |   |    |    |    |    |    |

2

使用OData公式,在订单表中显示产品表中的产品名称。

单击模板行中"产品名称"下的单元格,在功能区菜单栏中选择"公式->OData生成器"。

图4 打开OData生成器

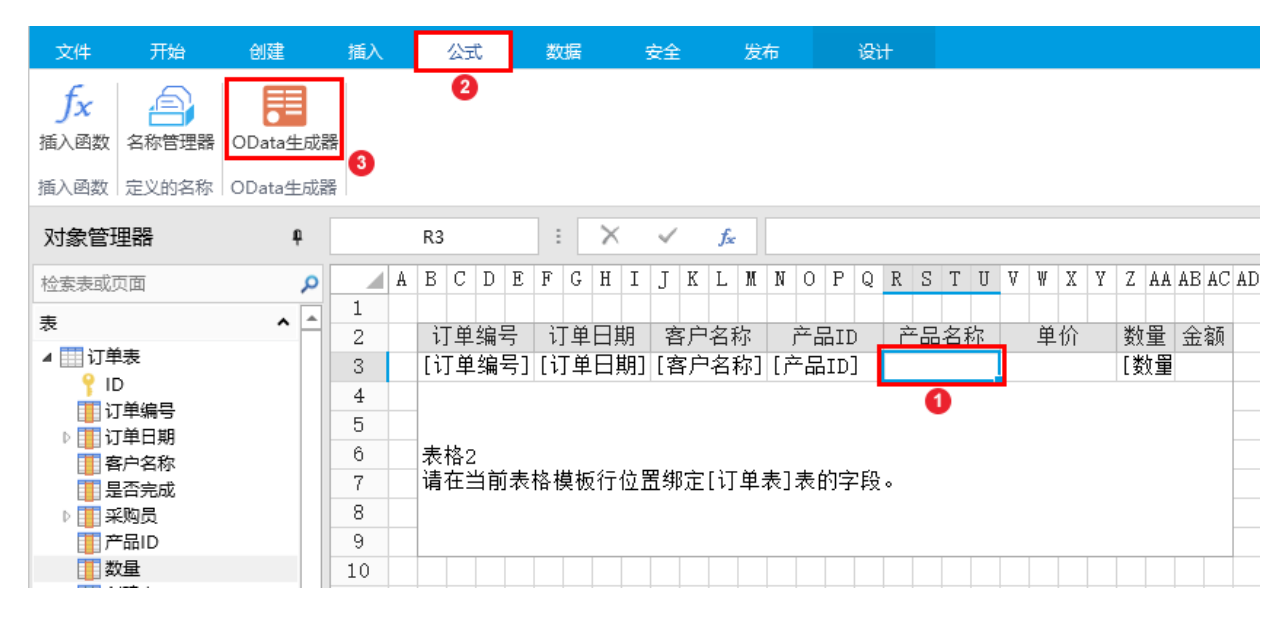

3

在OData生成器中,选择表为"产品表",在"选择项""页签中选择"列",并勾选"产品名称"。

图5 设置选择项

| 表: 产品表 | ŧ    | v    |    |      |
|--------|------|------|----|------|
| 选择项    | 查询条件 | 查询行数 | 排序 |      |
| ◉ 列    |      |      |    |      |
|        | 列名   |      |    | ■ 全选 |
| ID     |      |      |    |      |
| 产品ID   |      |      |    |      |
| 产品名称   | 7    |      |    | ✓    |
| 单价     |      |      |    |      |
| 创建者    |      |      |    |      |
| 创建日期   | 月    |      |    |      |
| 最后更新   | 储    |      |    |      |
| 日に田文   | 다 번위 |      |    |      |
| ○ 行数   |      |      |    |      |

4

设置查询条件。在"查询条件"页签中,单击"新建条件",条件为字段"产品ID"等于表格模板行中的"产品ID"。

图6 设置查询条件

|    | A | В    | С       | D    | E    | F  | G   | H   | I           | J     | K                | L    | M   | N    | 0    | Ρ   | Q | R | S  | Т  | U | V | Ψ | X  | Y | Z  | AA  | AE | A ( | CAI | ) AE | C AF | î AG | AH | AI | AJ | AK | AL | AM       | AN |
|----|---|------|---------|------|------|----|-----|-----|-------------|-------|------------------|------|-----|------|------|-----|---|---|----|----|---|---|---|----|---|----|-----|----|-----|-----|------|------|------|----|----|----|----|----|----------|----|
| 1  |   |      |         |      |      |    |     |     |             |       |                  |      |     |      |      |     |   |   |    |    |   |   |   |    |   |    |     |    |     |     |      |      |      |    |    |    |    |    |          |    |
| 2  |   | ì    | 丁单      | .编·  | 号    | ì  | 丁単  | E   | 期           | 181   | ŝ户               | 名    | 际   |      | 产品   | 品II | ) | ŕ | 누맘 | 名; | 称 |   | 单 | .价 |   | 数  | [量  | 金  | 额   | i 📃 |      |      |      |    |    |    |    |    |          |    |
| 3  |   | [ì   | 亅単      | 编    | 号]   | [ì | 丁単  | 日.  | 期]          | [₹    | 客户               | '名:  | 称]  | Ť]   | 우망   | ID  | ] |   |    |    |   |   |   |    |   | [3 | 数量  |    |     |     |      |      |      |    |    |    |    |    |          |    |
| 4  |   |      |         |      |      |    |     |     |             |       |                  |      |     |      |      |     |   |   |    |    |   |   |   |    |   |    |     |    |     |     |      |      |      |    |    |    |    |    |          | 4  |
| 5  | 0 | 00   | )ata    | 生成   | 器    |    |     |     |             |       |                  |      |     |      |      |     |   |   |    |    |   |   |   |    |   |    |     |    |     |     |      |      |      |    |    |    |    |    | $\times$ |    |
| 6  |   |      |         |      |      |    |     |     |             |       |                  |      |     |      |      |     |   |   |    |    |   |   |   |    |   |    |     |    | ,   |     |      |      |      |    |    |    |    |    |          |    |
| 7  | C | DDat | a≱      | 数    |      |    |     |     |             |       |                  |      |     |      |      |     |   |   |    |    |   |   |   |    |   |    |     |    |     |     | Ī    | 置    |      |    |    | 1  | 复制 |    |          |    |
| 8  | Г |      |         |      |      |    |     |     |             |       |                  |      |     |      |      |     |   |   |    |    |   |   |   |    |   |    |     |    |     |     |      |      |      |    |    |    |    |    | _        |    |
| 9  |   | "产品  | 表?      | \$se | lect | =7 | 品谷  | 称   | &\$fi       | ilter | r=7 <sup>≏</sup> | ·品II | Dec | զ ու | ıll" |     |   |   |    |    |   |   |   |    |   |    |     |    |     |     |      |      |      |    |    |    |    |    |          |    |
| 10 |   |      |         |      |      |    |     |     |             |       |                  |      |     |      |      |     |   |   |    |    |   |   |   |    |   |    |     |    |     |     |      |      |      |    |    |    |    |    | _        |    |
| 11 | Ę | €:   | 7       | 品表   | ŧ    |    |     |     |             |       | v                |      |     |      |      |     |   |   |    |    |   |   |   |    |   |    |     |    |     |     |      |      |      |    |    |    |    |    |          |    |
| 12 |   |      |         |      |      |    |     | _   |             |       |                  |      |     |      |      |     |   |   |    |    |   |   |   |    |   |    |     |    |     |     |      |      |      |    |    |    |    |    |          |    |
| 13 |   | 选    | 择项      | į    | 查    | 询穿 | \$件 |     | 臺貨          | 行     | 数                | 1    | ᄞ   |      |      |     |   |   |    |    |   |   |   |    |   |    |     |    |     |     |      |      |      |    |    |    |    |    |          |    |
| 14 | 1 |      | 200     | **   | 10   | F  | H D | MRA | <b>-</b> 10 |       |                  |      |     |      |      |     |   |   |    |    |   |   |   |    |   |    |     |    |     |     |      |      |      |    |    |    |    |    |          |    |
| 15 | l |      | क्राप्र | 圭杀   | 17   | l  | ×   | 川际  | 亲19         | •     |                  |      |     |      |      |     |   |   |    |    |   |   |   |    |   |    |     |    |     |     |      |      |      |    |    |    |    |    |          |    |
| 16 | [ |      |         | ¥    | ¥    |    |     |     |             |       |                  |      | 字   | 段    |      |     |   |   |    |    | 握 | 作 |   |    |   |    |     |    |     | 值   |      |      |      |    |    |    |    |    |          |    |
| 17 |   | •    |         |      |      |    |     |     | ~           | 0     | 卒品               | ID]  |     |      |      |     | v | 4 | ≨于 |    |   |   |   |    | ¥ | -  | :N3 |    |     |     |      |      | x    | Γ  |    | Ŷ  |    |    |          |    |
| 18 |   |      |         |      |      |    |     |     |             | Ľ     |                  | -    |     |      |      |     |   |   | _  |    |   |   |   | _  |   |    |     |    |     |     |      |      |      |    |    |    | 1  |    |          |    |

5

单击"确定"关闭OData生成器,并按 Enter 将OData公式提交。

## 6

重复步骤2<sup>~</sup>步骤5,以同样的方式将模板行中的"单价"字段应用OData公式,并在"金额"中输入公式"=单价\*数量"。

图7 完成表格

|   | F   | R3 |            |     |     | :   |    | $\times$ |    | $\checkmark$ |     | f <sub>×</sub> |    | =0 | DDA | TA( | (" <del>7</del> | 品表 | ?\$s | eleo | :t=7 | ≏品  | 名称  | R8(\$ | filte | er=j | 卒品 | ID e   | eq "&l | F(IS | BLA | NK | (N3 | ),"ni | ull",I | N3) | )  |
|---|-----|----|------------|-----|-----|-----|----|----------|----|--------------|-----|----------------|----|----|-----|-----|-----------------|----|------|------|------|-----|-----|-------|-------|------|----|--------|--------|------|-----|----|-----|-------|--------|-----|----|
|   | A I | B  | CI         | ) E | 0   | F   | G  | Η        | Ι  | J            | Κ   | L              | M  | N  | 0   | Ρ   | Q               | R  | S    | Т    | U    | V   | ¥   | X     | Y     | Z    | AA | AB     | AC     | AD   | AE  | AF | AG  | AH    | AI     | AJ  | AK |
| 1 |     |    |            |     |     |     |    |          |    |              |     |                |    |    |     |     |                 |    |      |      |      |     |     |       |       |      |    |        |        |      |     |    |     |       |        |     |    |
| 2 |     | 订! | 単绯         | 枵   |     | ìJ  | 単  | 日月       | 抈  | 酒            | 字户  | 名              | 称  |    | 产品  | BII | )               | ŕ  | 品    | 名和   | 尔    |     | 単   | 价     |       | 数    | 量  | د<br>د | 金额     |      |     |    |     |       |        |     |    |
| 3 | [   | [订 | 単绯         | 盻   | ] [ | [ì] | 単  | H        | 抈] | [\$          | \$户 | 名              | 称] | [ŕ | ≍品  | ID) | ]               | =0 | DAJ  | ΓA ( | ″产   | =0] | DAT | `A (  | ″ 产   | [类   | 牧量 | =V:    | 3*Z3   |      |     |    |     |       |        |     |    |
| 4 |     |    |            |     |     |     |    |          |    |              |     |                |    |    |     |     |                 |    |      |      |      |     |     |       |       |      |    |        |        |      |     |    |     |       |        |     |    |
| 5 |     |    |            |     |     |     |    |          |    |              |     |                |    |    |     |     |                 |    |      |      |      |     |     |       |       |      |    |        |        |      |     |    |     |       |        |     |    |
| 6 | 3   | 表格 | <u>}</u> 2 |     |     |     |    |          |    |              |     |                |    |    |     |     |                 |    |      |      |      |     |     |       |       |      |    |        |        |      |     |    |     |       |        |     |    |
| 7 | ì   | 青在 | E当         | 前君  | 長村  | 各枝  | も板 | 行        | 位置 | 置绯           | 啶   | [ì]            | 単  | 表] | 表的  | 的字  | Z段              | •  |      |      |      |     |     |       |       |      |    |        |        |      |     |    |     |       |        |     |    |
| 8 |     |    |            |     |     |     |    |          |    |              |     |                |    |    |     |     |                 |    |      |      |      |     |     |       |       |      |    |        |        |      |     |    |     |       |        |     |    |
| 9 |     |    |            |     |     |     |    |          |    |              |     |                |    |    |     |     |                 |    |      |      |      |     |     |       |       |      |    |        |        |      |     |    |     |       |        |     |    |

#### 0

运行页面,在浏览器中可以看到,订单列表中显示出产品名称及单价。

图8 运行结果

| 订单编号 | 订单日期       | 客户名称 | 产品ID | 产品名称 | 单价   | 数量 | 金额    |
|------|------------|------|------|------|------|----|-------|
| A001 | 2017/05/19 | 国顶公司 | 1    | 电视   | 2000 | 10 | 20000 |
| A002 | 2017/05/22 | 通恒机械 | 3    | 微波炉  | 200  | 15 | 3000  |
| A003 | 2017/05/23 | 森通   | 5    | 上衣   | 30   | 20 | 600   |
| A004 | 2017/05/24 | 国皓   | 2    | 冰箱   | 3000 | 5  | 15000 |
| A005 | 2017/05/27 | 迈多贸易 | 4    | 电视   | 2000 | 8  | 16000 |
| A006 | 2017/06/05 | 祥通   | 3    | 微波炉  | 200  | 3  | 600   |
| A007 | 2017/06/06 | 广通   | 1    | 电视   | 2000 | 10 | 20000 |

当在表格中添加新行时,输入产品ID后单击其他单元格,对应的产品名称和单价会自动显示出来。

### 图9 添加新行

|   | 订单编号 | 订单日期       | 客户名称 | 产品ID | 产品名称 | 单价   | 数量 | 金额    |
|---|------|------------|------|------|------|------|----|-------|
|   | A001 | 2017/05/19 | 国顶公司 | 1    | 电视   | 2000 | 10 | 20000 |
|   | A002 | 2017/05/22 | 通恒机械 | 3    | 微波炉  | 200  | 15 | 3000  |
|   | A003 | 2017/05/23 | 森通   | 5    | 上衣   | 30   | 20 | 600   |
|   | A004 | 2017/05/24 | 国皓   | 2    | 冰箱   | 3000 | 5  | 15000 |
|   | A005 | 2017/05/27 | 迈多贸易 | 4    | 电视   | 2000 | 8  | 16000 |
|   | A006 | 2017/06/05 | 祥通   | 3    | 微波炉  | 200  | 3  | 600   |
|   | A007 | 2017/06/06 | 广通   | 1    | 电视   | 2000 | 10 | 20000 |
| × |      |            |      | 2    | 冰箱   | 3000 |    | 0     |
|   |      |            |      |      |      |      |    |       |
|   |      |            |      |      |      |      |    |       |
|   |      |            |      |      |      |      |    |       |
|   |      |            |      |      |      |      |    |       |

- 结束 -

回到顶部